## MANUAL PENGGUNA UNTUK PELAJAR POLITEKNIK KOTA BHARU

~ OFFICE 365, GWFE, CIDOS DAN WIFI EDUROAM ~

**DISEDIAKAN OLEH :** 

UNIT SISTEM TEKNOLOGI MAKLUMAT, PKB

https://pkb.mypolycc.edu.my/index.php/ms/ ( Portal Rasmi )

# INFO : EMEL PELAJAR

### PELAJAR AKAN MEMPUNYAI 2 AKAUN EMEL PKB tapi cara log masuk (LOGIN) berbeza:-

### i. LOGIN AKAUN MICROSOFT OFFICE 365

HANYA untuk kegunaan Microsoft OFFICE (Word, Excel, PowerPoint dll) & TEAMS SAHAJA) serta login untuk wifi EDUROAM :-

Username/Emel Pelajar : <u>04DUB24F0000@pkb.edu.my</u>

### ii. LOGIN AKAUN EMEL GOOGLE (GWFE)

Boleh digunakan untuk menghantar emel dan Pembelajaran fungsi seperti kita guna emel peribadi:-

#### Username/Emel Pelajar : 04DUB24F0000@pkb.mypolycc.edu.my

Rujuk Nota dalam Portal PKB **https://pkb.mypolycc.edu.my** → Pekhidmatan Online → pilih Google Workspace For Education (GWFE) / Microsoft Office 365

Jika mempunyai masalah untuk login/terlupa password @ berkaitan sistem PKB

Mohon membuat aduan di http://ekerosakan.pkb.edu.my/ → pilih "PERMASALAHAN SISTEM PKB"

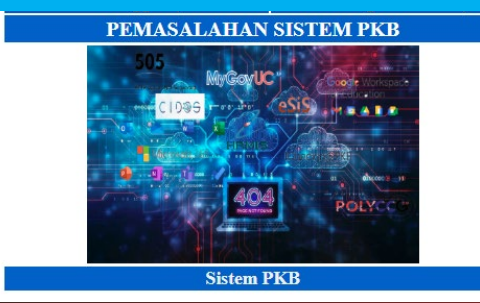

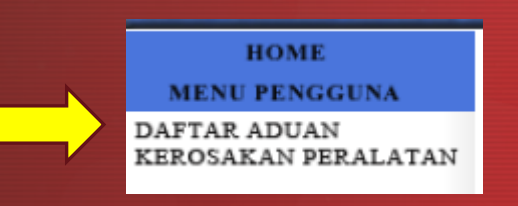

## **A. CARA LOGIN AKAUN MICROSOFT OFFICE 365**

1. Permohonan kali PERTAMA/RESET PASSWORD sila Login di https://www.office.com/ (bagi tujuan verifikasi akaun)

2. Cara LOGIN Pengguna klik Sign In :-

Username/ Emel : nomatrik@pkb.edu.my

Password: \*\*\*\*\*\*\*

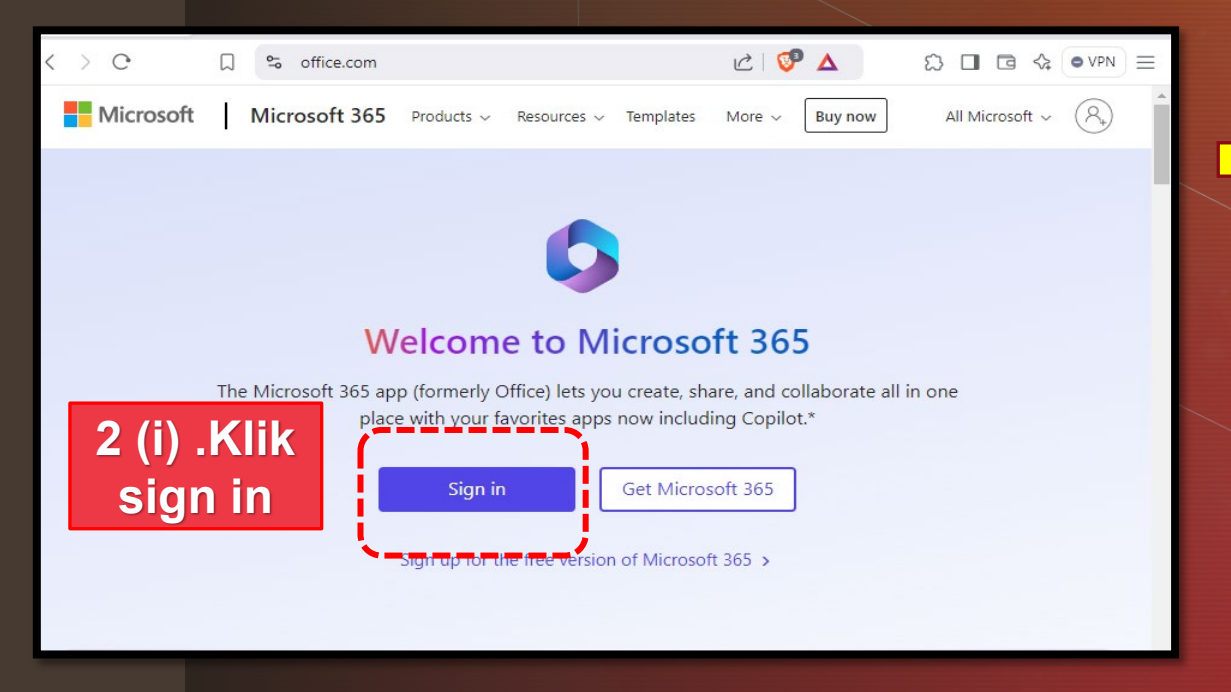

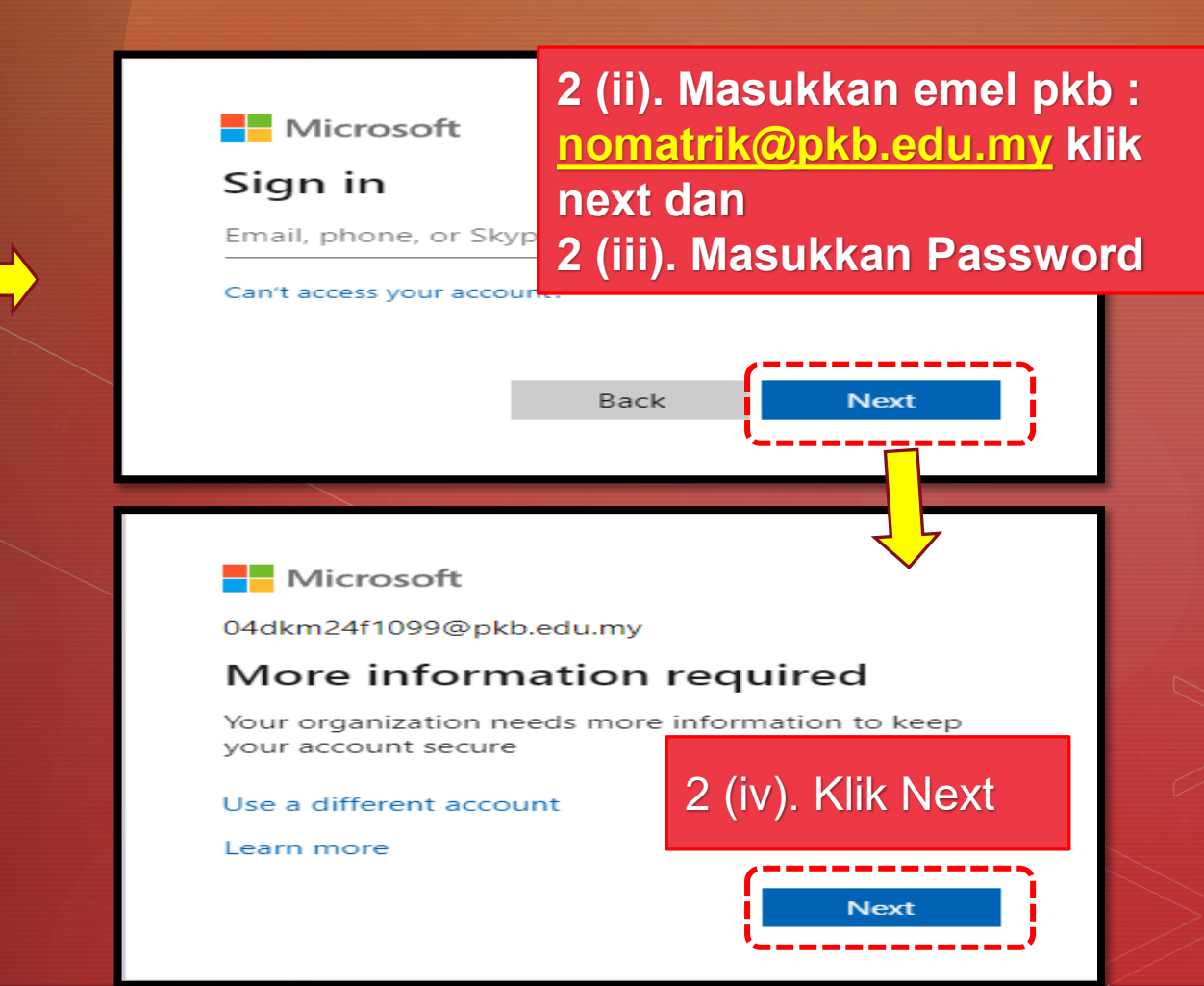

## A. CARA LOGIN AKAUN MICROSOFT OFFICE 365 ~ Install Microsoft Authenticator ~

3. Cara Install Microsoft Authenticator – Di gambar seperti di bawah jangan klik Next selagi belum Install Microsoft Authenticator.

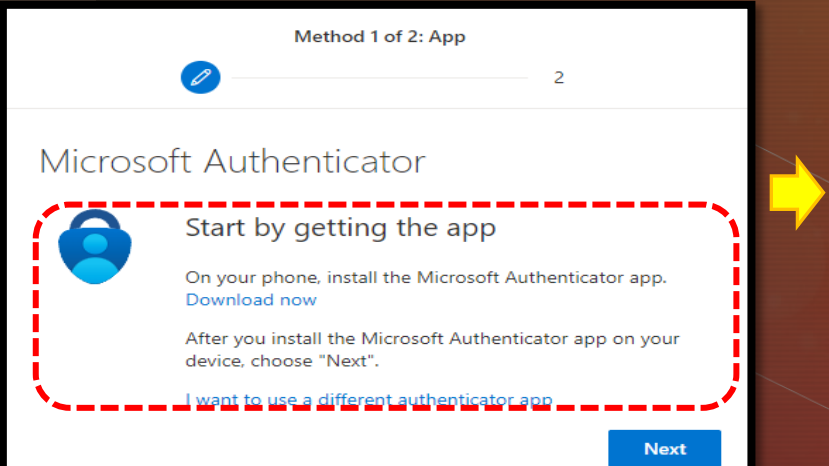

3(i). Buat carian di Playstore (ANDROID) @ Appstore (IOS) dan klik install

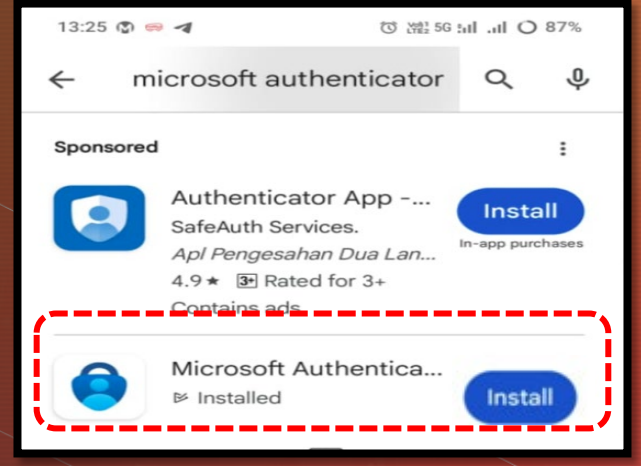

## Approve sign in request

Open your Authenticator app, and enter the number shown to sign in.

56

No numbers in your app? Make sure to upgrade to the latest version.

3(iv). Masukkan nombor ke dalam Microsoft Authenticator untuk pengesaahan 3(ii). Klik Scan QR Code → klik next pada step nombor 3.

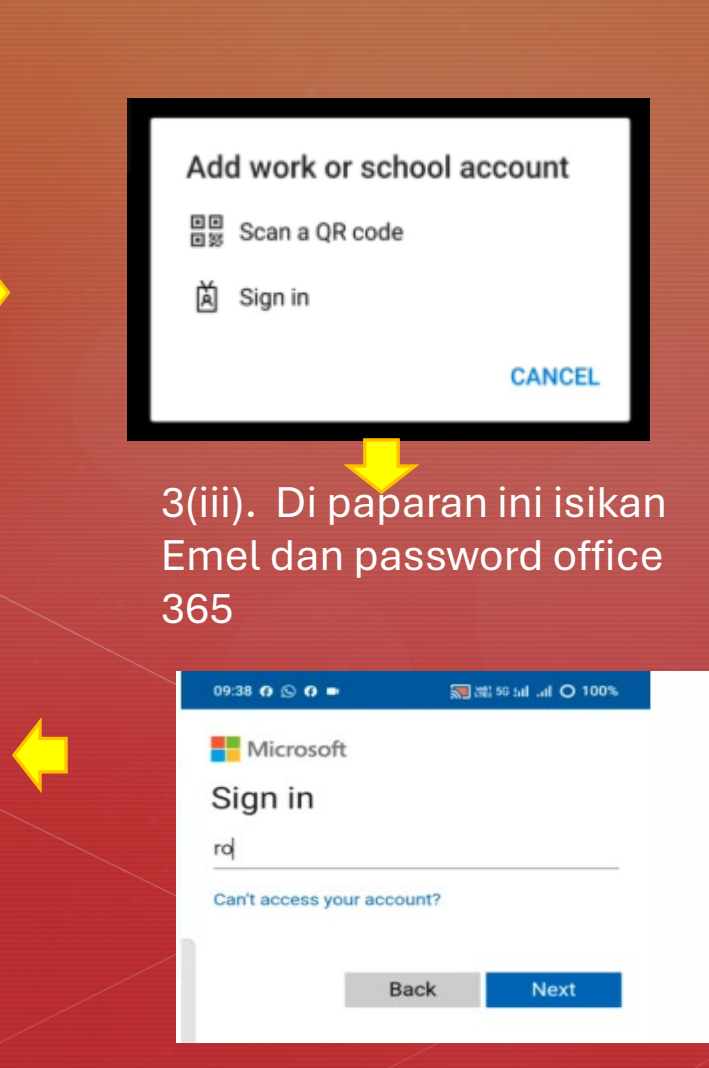

# **B. STEP LOGIN GWFE (EMEL GOOGLE)**

 1. Mohon Login di https://mail.google.com/

| C 🔍 🗘 📽 workspace.google.com/intl/er                                                                   | i-US/gmail/  | c 🔮 🛆   | 🛛 🖻 🎄 🔍           |   |  |  |
|----------------------------------------------------------------------------------------------------|--------------|---------|-------------------|---|--|--|
| Brave isn't your default browser Set as default                                                        |              |         |                   | × |  |  |
| M Gmail                                                                                                | For work     | Sign in | Create an account | • |  |  |
| easy to use email                                                                                      |              |         |                   |   |  |  |
| Get more done with Gmail. Now integrated with Google Chat, Google<br>Meet, and more, all in one place. |              |         |                   |   |  |  |
| Create an acco                                                                                         | unt 🝷 For wo | ork     |                   |   |  |  |

|                                           | 2. Masukkan Email:<br>nomatrik @pkb.mypolycc.edu.my & |  |                                |      |
|-------------------------------------------|-------------------------------------------------------|--|--------------------------------|------|
| G                                         | Password: **********                                  |  |                                |      |
| Sign in                                   |                                                       |  | Welcome                        |      |
| to continue to Gm                         | ail                                                   |  | omatrikpkb@pkb.mypolycc.edu.my |      |
| Email or phone                            | kb.mypolycc.edu.my                                    |  |                                |      |
| Forgot email?                             |                                                       |  | Enter your password            |      |
| Not your computer?<br>about using Guest i | Use Guest mode to sign in privately. Learn more mode  |  | Show password                  |      |
| Create account                            | Next                                                  |  | Forgot password?               | Next |

3. Mohon laksanakan 2-Step Verification (verify emel peribadi dan nombor telefon

## **C. CARA LOGIN CIDOS**

### 1. Taip <a href="https://polycc.cidos.edu.my/">https://polycc.cidos.edu.my/</a>

2. Klik pada LOGIN  $\rightarrow$  FIRST TIME LOGIN  $\rightarrow$  Bagi permulaan pendaftaran

Organization Services eContent Downloads User Manual

KEMENTERIAN PENDIDIKAN TINGGI

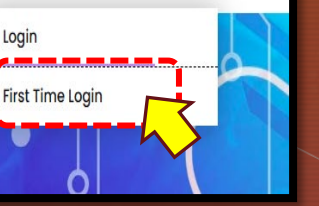

4. Emel pengesahan akan dihantar ke emel yang didaftarkan di step no. 3 3. Isi semua maklumat yang diperlukan, pastikan isi semua maklumat dengan lengkap dan ingat Password yang diisi semasa pendaftaran CIDOS. Di ruangan emel boleh

guna <u>emelperibadi@gmail.com</u> (sila pastikan emel ini adalah aktif)

## **First Time Login**

First Time Login

| Student           | 1234   |
|-------------------|--------|
| 04DPM23F0000      |        |
| student@gmail.com |        |
|                   |        |
|                   | Submit |

## **D. CARA LOGIN WIFI EDUROAM**

1. Cara INSTALL EDUROAM :-Dapatkan apps geteduroam dari PLAYstore @ ios Store → klik "INSTALL" 2. Buka apps geteduroam → Buat Carian "Politeknik Kota Bharu" @ PKB → Klik pada "Politeknik Kota Bharu" ( apps eduroam akan terus membuat connection ke Microsoft Office) 3. Masukkan maklumat berikut (sila pastikan akaun Office 365 telah disahkan (verification): Emel : <u>nomatrik@pkb.edu.my</u> Password: \*\*\*\*\*\*\*

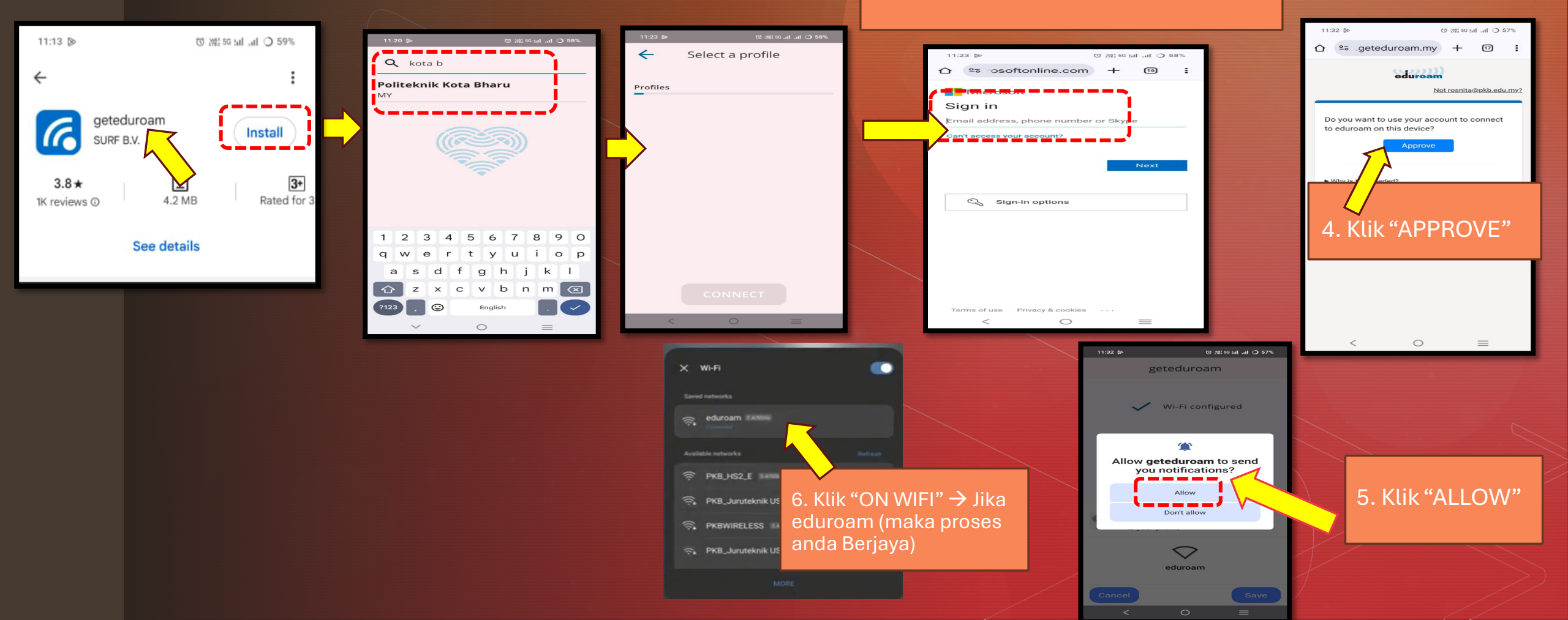